| Prizmanet | İnternet Kurulumu  | Sayfa 1 |
|-----------|--------------------|---------|
|           | Windows 95 Sürüm 1 |         |

## Windows 95 Internet Kurulumu

Windows 95 işletim sistemi ile Internet bağlantınızı, bu dökümandaki adımları izleyerek kolayca yapabilirsiniz.

#### İhtiyacınız olan donanım:

- En az 8Mb bellekli, Windows 95 işletim sisteminin çalıştığı 486 ya da daha üstü bir işlemciye sahip bilgisayar.
- Dahili veya harici bir modem.
- Bağlantılarda kullanacağınız telefon hattı.

#### İhtiyacınız olan yazılım:

- Microsoft Internet Explorer 2.0
- 1. Adım:

Microsoft Internet Explorer 2.0 programı Prizmanet tarafından tüm abonelere ücretsiz olarak kurulum dökümanlarıyla gönderilmektedir.

#### Önemli Not:

Size gönderilen disketlerden 1. Disket **BEYAZ** 

2. Disket TURUNCU

renkli etiketlerle işşaretlenmiştir.

İlk olarak modeminizin Windows 95 tarafından tanımlandığından emin olun. Kontrol için; Start / Settings /Control Panel 'den Modems ikonuna iki kez tıklayın (Şekil 1) ve modemizin işletim sistemi tarafından tanınmış olduğunu görün. Eğer Şekil 2'de ki gibi modeminiz tanımlı ise bundan sonraki işlemlere devam edebilirsiniz. Şayet görünmüyorsa modeminizi temin ettiğiniz firma ile temasa geçin.

| Modems Properties                                           | ? × |  |  |
|-------------------------------------------------------------|-----|--|--|
| General Diagnostics                                         |     |  |  |
| The following modems are set up on this computer:           |     |  |  |
| Practical Peripherals PC288MT V.34                          |     |  |  |
| Add Remove Properties                                       |     |  |  |
| Dialing Preferences                                         |     |  |  |
| Dialing from: Default Location                              |     |  |  |
| Use Dialing Properties to modify how your calls are dialed. |     |  |  |
| <u>D</u> ialing Properties                                  |     |  |  |
|                                                             |     |  |  |
| OK Cance                                                    | el  |  |  |

Şekil 2

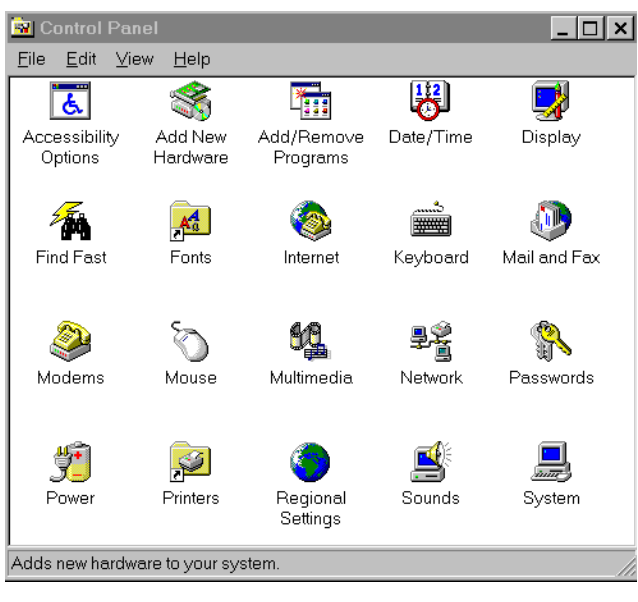

Şekil 1

Bundan sonraki adım Microsoft Internet Explorer programının yüklenmesidir. Gayet basit olan bu işlemleri adım adım birlikte yapalım.

| Prizmanet | İnternet Kurulumu  | Sayfa 3 |
|-----------|--------------------|---------|
|           | Windows 95 Sürüm 1 |         |

## 2. Adım:

Prizmanet tarafından size gönderilen disket içerisinde **SETUP.EXE** adlı program bulunur. Bu programı disket veya hardisk üzerinden çalıştırmanız gerekir.

Sekil 4

- Abone paketinizin içinden çıkan disketi, disket sürücüsüne yerleştirin.
- START menüsündeki RUN komutuna tıkladıktan sonra karşınıza çıkan ekrana **a**: yazınız ve OK tuşuna basınız.
- Karşınıza çıkan **SETUP.EXE** programına ait ikona 2 kez tıklayarak kurulumu başlatınız.
- Do you wish to continue ? sorusuna Yes cevabi vererek kuruluma devam ediniz.
- Bir sonraki adım da, Şekil 3'de görülen menu ile Internet Explorer programının hangi dizine kopyalanacağı sorulur. Hardisk (C:) işaretlenirse program C:\Microsoft Internet dizinin altına kopyalanacaktır.
- Kurulum sırasında Şekil 4'deki gibi bir ileti gelirse, **Yes** cevabını vererek kuruluma devam ediniz.

| Browse for Folder                                                                                                    |                                                  | ? ×                                        |
|----------------------------------------------------------------------------------------------------|--------------------------------------------------|--------------------------------------------|
| Choose the parent directory<br>Microsoft Internet Explorer.                                                                                | / for                                            |                                            |
| My Computer  My Computer  Sty Floppy (A:)  Gokhan (C)  Gokhan (C)  Control Panel  Printers  Dial-Up Networki  Internet Mail  Internet News | ng                                               |                                            |
|                                                                                                    | ОК                                               | Cancel                                     |
| Şeki                                                                                                    | 13                                               |                                            |
| ternet Mail and News Setup                                                                                                    | Wizard                                           |                                            |
| This version of Internet Myour system.<br>If you proceed, some ite                                                                         | Mail and News is not in<br>ems may not appear in | the same language as the correct language. |

Do you want to continue?

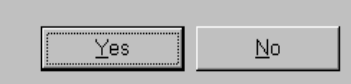

 Şayet, daha önce bilgisayarınızı başka bir internet servisi sağlayan kuruluşa göre ayarladınız ise şekil 5'de görülen ileti ekranınıza gelecektir. Bu iletiye yes cevabını veriniz.

Şekil 5

| l | nternet System Configuration                                                                                                    | ×  |
|---|----------------------------------------------------------------------------------------------------|----|
|   | Your system is configured for specific Domain Name Service (DNS) servers, which will prevent the setup wizard from automatically assigning DNS servers. DNS servers let you find other computers o the Internet. | in |
|   | Do you want to remove the DNS servers you are configured for and let the setup wizard choose them for you?                                                                                                    |    |
|   | Yes No                                                                                                    |    |
|   | Note: if you have a Local Area Network, you should consult your network administrator.                                                                                                    |    |
|   | Don't ask this question in the future                                                                                                    |    |

| Prizmanet | İnternet Kurulumu  | Sayfa 5 |
|-----------|--------------------|---------|
|           | Windows 95 Sürüm 1 |         |

- Programın yüklenmesi bittikten sonra yeni ayarların aktif olabilmesi için bilgisarınızı kapatıp açmanız gerekecektir.
- Kurulum esnasında Windows 95, bazı programları kendi Windows 95 disket veya CD-ROM'undan yüklemek isteyecektir. İstenilen programları sırasıyla bilgisayarınıza yükleyiniz.

Bilgisayarınızı yeniden açtığınızda **Start / Programs / Accessories / Internet Tools** sırasını izleyerek **Internet Setup Wizard** programını çalıştırınız. Kurulumun geri kalanını bu kısımdan yapacaksınız.

## 3. Adım

Eğer bilgisayarınız başka bir network bağlantısı sağlayabiliyorsa, hangi yoldan bağlantı yapması gerektiği sorulabilir (Şekil 6). Bu durumda; Connect using my phone line seçeneğini işaretleyiniz.

**Next** komutu ile bir sonraki aşamaya geçin.

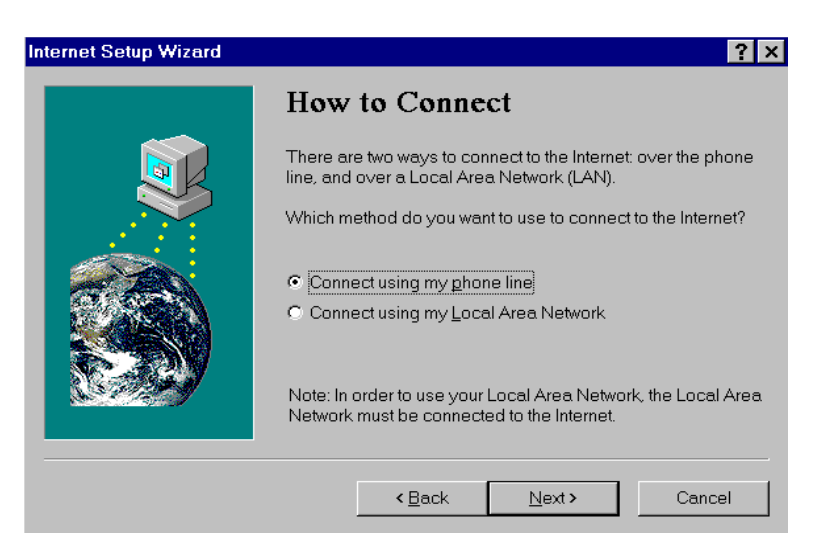

Şekil 6

## 4. Adım

Bir sonraki adımda ise I have an account with a different service provider seçeneği işaretlenmelidir. (Şekil 7).

Next komutu ile bir sonraki aşamaya geçin.

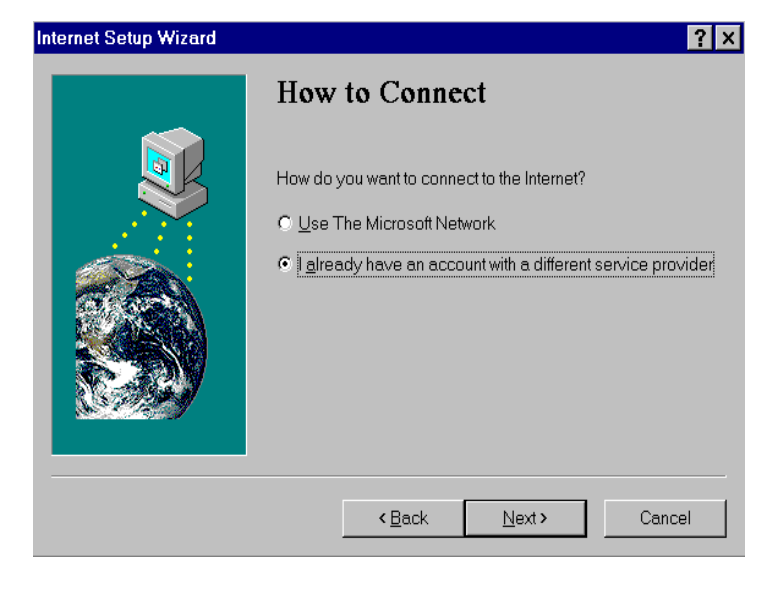

#### 5. Adım:

E-mail (elektronik posta) alışverişleriniz için Microsoft Exchange programını kullanabilirsiniz. Bu amaçla **Şekil 8** 'deki dialogda **Yes** cevabını veriniz.

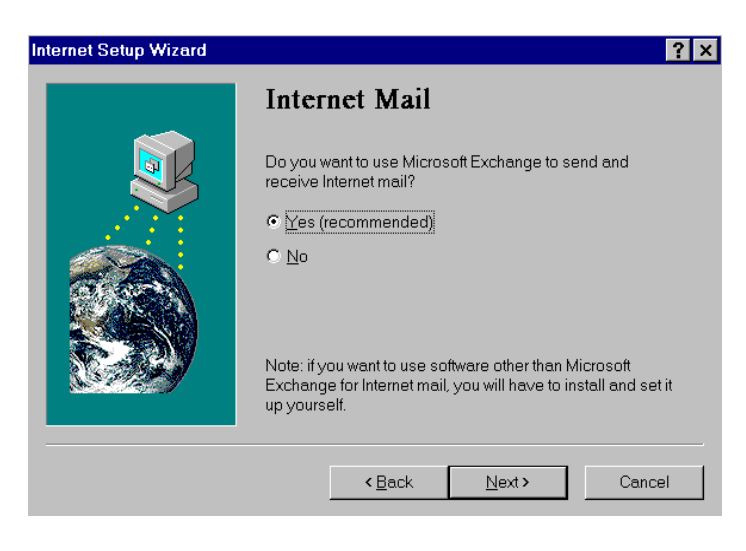

Şekil 8

Internet erişiminiz için servis sağlayıcınız ile ilgili bilgiler gerekiyor. Name of Service Provider Bölümüne PRIZMANET yazınız. (Şekil 9)

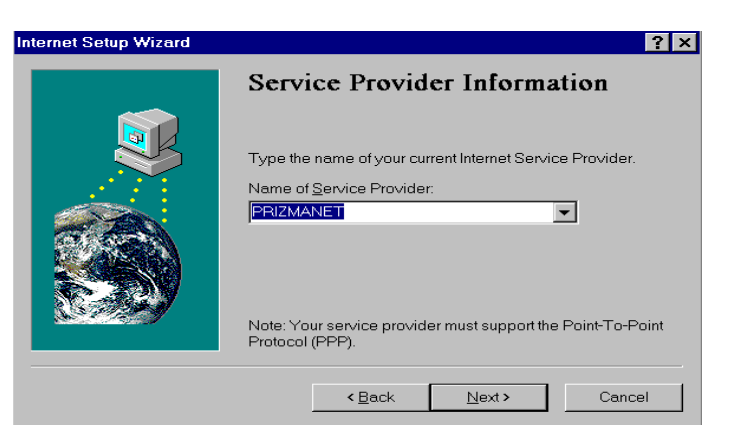

Şekil 9

#### 7. Adım:

Bu aşamada Prizmanet'in Internet erişim hat numaralarını girmelisiniz. **Area code** bölümüne şehir kodunuzu yazınız, **Country code** bölümünü ise Türkiye (90) olarak değiştiriniz. **Country code** bölümünün hemen altında yer alan **Bring up terminal window after dialing** seçeneğinin önündeki kutucuk, tıklanarak aktif hale getirilmelidir. **(Şekil 10)** 

Prizmanet Internet hatti: (0212) 259 50 30

| Internet Setup Wizard | ? ×                                                                              |
|-----------------------|----------------------------------------------------------------------------------|
|                       | Phone Number                                                                     |
|                       | Enter the phone number you dial to connect to your Internet<br>Service Provider. |
|                       | <u>Area code:</u> <u>Telephone number:</u><br>0 212 - 259 50 30                  |
|                       | Country code:<br>Turkey (90)                                                     |
|                       | ✓ Bring up terminal window after dialing                                         |
|                       |                                                                                  |
|                       | < <u>B</u> ack <u>N</u> ext > Cancel                                             |

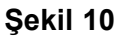

#### 8. Adım

Bu numara ile Internet bağlantısı kurabilmek için, Prizmanet tarafından size bildirilen kullanıcı ismini **User name** bölümüne yazınız.

Şifre kısmını boş bırakabilirsiniz; arama yapılacağı zaman size bir kereye mahsus olmak üzere sorulacaktır **(Şekil 11).** 

Şekil 11

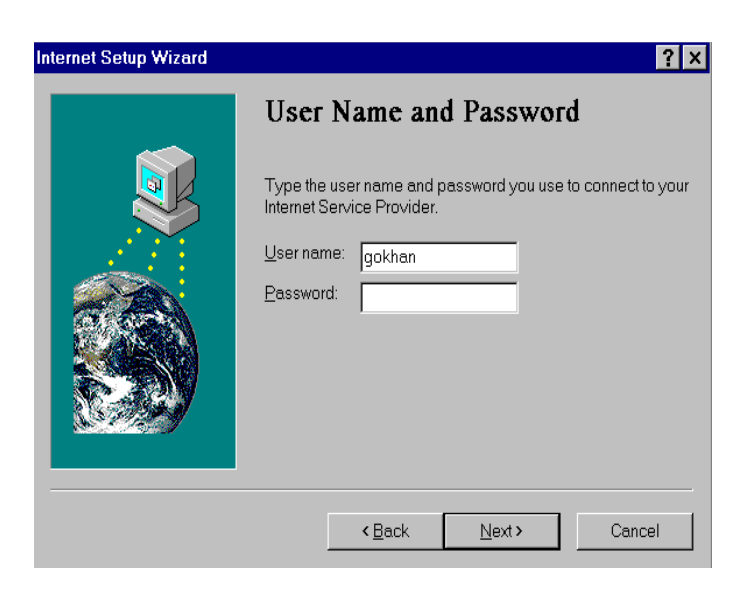

#### 9. Adım

IP Adress bölümünde Şekil 12' da görüldüğü üzere My Internet Service Provider automatically assigns me one bölümü seçilmelidir.

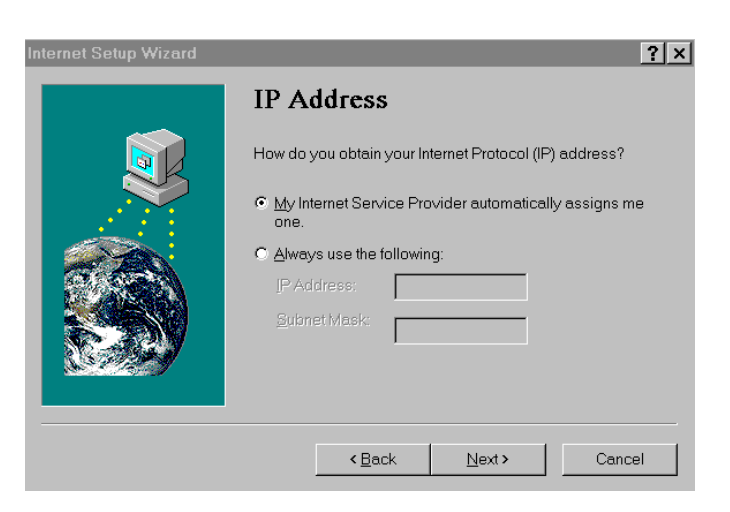

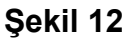

10. Adım DNS Server Address bölümünde ill**Şekil**a**13** 194.54.44.1 yazınız. İkinci satırı ise boş bırakınız (Şekil 13).

| Internet Setup Wizard                                                                 |                                                                                     |                                                              | ? ×                                         |
|---------------------------------------------------------------------------------------|-------------------------------------------------------------------------------------|--------------------------------------------------------------|---------------------------------------------|
| I                                                                                     | ONS Server A                                                                        | ddress                                                       |                                             |
|                                                                                       | inter the Internet Protocol<br>lame Service) server. Yi<br>y if the main DNS server | (IP) address of yo<br>ou may specify an<br>cannot be reached | ur DNS (Domain<br>alternate server to<br>I. |
|                                                                                       | NS Server:<br>Itemate DNS Server:                                                   | 194.27.215.1<br>194.54.44.1                                  | _                                           |
| If you don't know your DNS server address, contact your<br>Internet Service Provider. |                                                                                     |                                                              |                                             |
|                                                                                       | < <u>B</u> ack                                                                      | <u>N</u> ext >                                               | Cancel                                      |

| Prizmanet | İnternet Kurulumu  | Sayfa 9 |
|-----------|--------------------|---------|
|           | Windows 95 Sürüm 1 |         |

| Prizmanet | İnternet Kurulumu  | Sayfa 10 |
|-----------|--------------------|----------|
|           | Windows 95 Sürüm 1 | -        |

#### 11. Adım

Internet Mail bölümünde Use Internet Mail kutucuğu işaretlemeli ve Settings bölümündeki Your Email address ve Internet mail server seçeneklerini doğru bir şekilde doldurmalısınız. E-mail adresini Prizmanet tarafından size bildirilen şekilde yazınız. Internet mail server adresiniz ise vol.com.tr olmalıdır (Şekil 14).

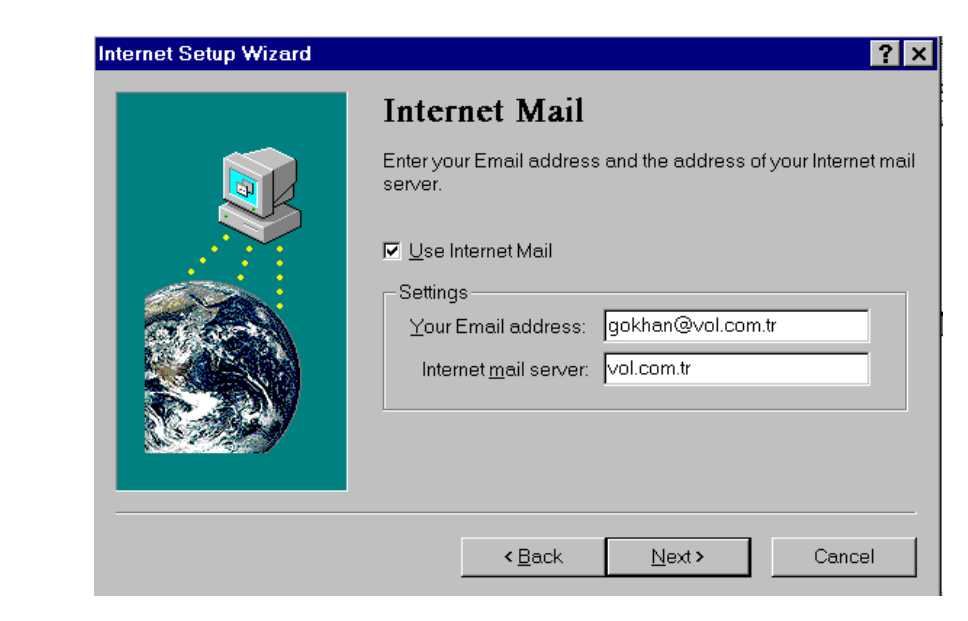

# Şekil 14

## 12. Adım

Exchange Profile bölümü ile ilgili bir değişiklik gerekmemektedir, olduğu gibi kabul ederek devam edip kurulumu bitirebilirsiniz.

Artık, istediğiniz zaman Prizmanet'e bağlanabilir, servislerimizin ve internet'te sörfün keyfini çıkarabilirsiniz. Herhangi bir probleminiz veya sorunuz için lütfen bizi arayınız.

Prizmanet yardım masası telefon numaraları: 0212 227 98 60 - 61